# Penny & Giles – Product Support

| Default |
|---------|
|         |
|         |
|         |
|         |
|         |

Note: Although most of the text in this document refers primarily to OQAR, it can also be applied to PQAR, by substituting "PQAR" in place of "OQAR" and "PCMCIA card" in place of "MO Disk" or "optical disk", where referenced.

#### Introduction

The Optical Quick Access Recorder (OQAR) includes an installation and operation configuration system that can be accessed from the OQAR ICD – Interactive Control Display (implemented by the buttons and displays on the front panel).

The OQAR configuration can be changed, either directly via the ICD or by 'uploading' an edited configuration from an optical disk inserted into the OQAR. Before attempting any changes to the OQAR configuration system the operator should be cautioned that changes made to these configurable functions may result in the disabling of critical operational functions.

# CAUTION: INCORRECT SETTING OF OQAR FUNCTIONS IN MENUS 05 SYS\_CFG AND 06 A573\_CFG MAY STOP THE OQAR WORKING. PLEASE PROCEED WITH CAUTION, SELECTING AND CHANGING ONLY THE MENU OPTIONS DETAILED BELOW.

TO CONFIRM A SELECTION PRESS THE ENTER KEY.

TO ABANDON THE SELECTION PRESS THE EXIT KEY.

NOTE: Repeatedly pressing the EXIT key will back up the menu system until the default TIME and DATE is displayed. Press the EXIT key again to then display the 01 OPERATOR menu.

#### Instructions.

In order to restore the factory default configuration settings the operator will have to select the RE\_INIT option on the 09 RE\_BOOT menu. This menu is password protected. To gain access to the 09 RE\_BOOT menu the operator will have to enter the access code on the 04 ACCESS menu, this will then allow the operator access to all of the available menus and options.

# Penny & Giles – Product Support

## In order to select the OQAR RE\_INIT option, follow this procedure:

- 1. Enter the ACCESS CODE (see PS1284).
- 2. Press the EXIT key to display the 04 ACCESS menu, then repeatedly press the PLUS key to display the 09 RE\_BOOT. If you are not able to display the 09 RE\_BOOT menu then restart the procedure and enter the correct access code sequence.
- 3. Press the ENTER key to access the 09 RE\_BOOT menu, the display will change to show the first menu option RE\_INIT.
- 4. Press the ENTER key and the OQAR will restore the factory default configuration and then reset itself.

## Additional References.

PS1284 – OQAR/PQAR Access Code is also available in Adobe Acrobat PDF file format.

## **Product Support Contact Information**

| Telephone | : | +44 (0) 1202 409409       |
|-----------|---|---------------------------|
| Fax       | : | +44 (0) 1202 484846       |
| Email     | : | support@pennyandgiles.com |